2022-2023 Open Enrollment

## LOGGING ON

## Logging On

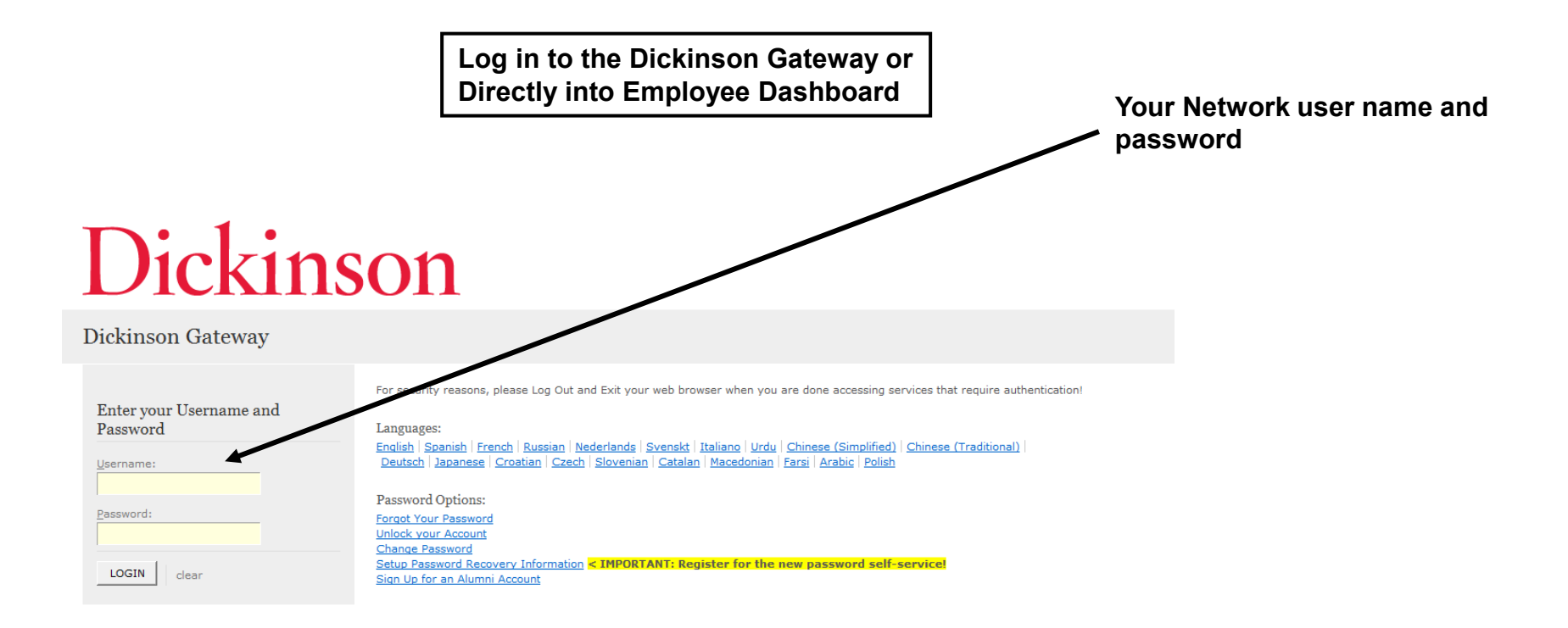

### Logging On

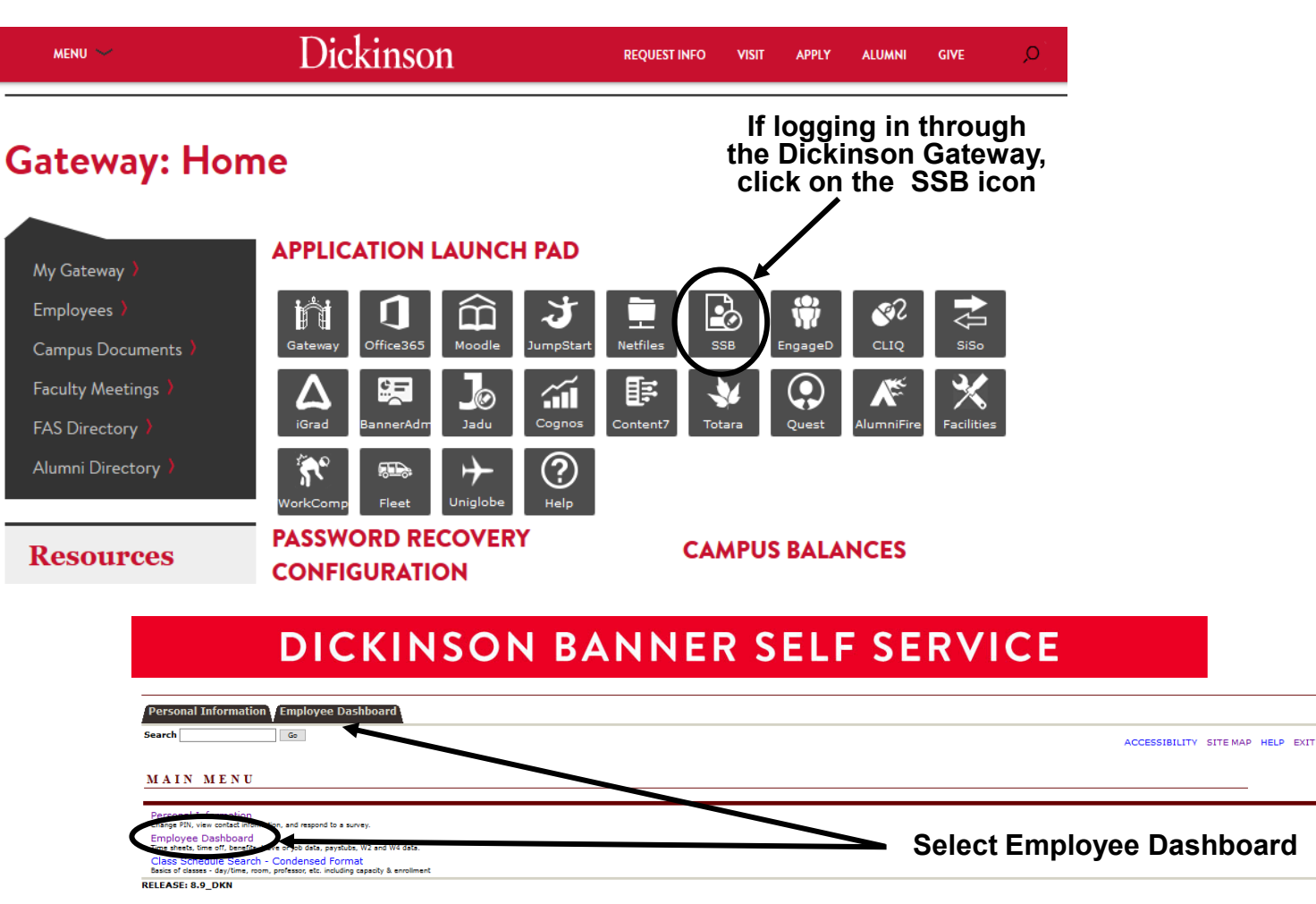

© 2020 Ellucian Company L.P. and its affiliates

### Logging On

If logging in directly to the Employee Dashboard or once you've navigated to the Employee Dashboard from the Gateway.

| " Dickinson                         |                      |                                 |                            |    |                        |
|-------------------------------------|----------------------|---------------------------------|----------------------------|----|------------------------|
| Employee Dashboard                  |                      |                                 |                            |    |                        |
| Employee Dashbo                     | oard                 |                                 |                            |    |                        |
| ₩ I                                 | Dickinson, Jane Q.   | Leave Balances as of 04/16/2020 |                            |    |                        |
|                                     | My Profile           | Vacation in days 18.7           | 5 Floating Holiday in days | 0. |                        |
| COLLEGE<br>A Unified Digital Campus |                      |                                 |                            |    |                        |
| Pay Information                     |                      |                                 |                            | *  |                        |
| Latest Pay Stub: <u>04/15/2020</u>  | <u>All Pay Stubs</u> | Direct Deposit Information      | Deductions History         |    |                        |
| Earnings                            |                      |                                 |                            | *  | Olish sweethaws in the |
| Benefits                            |                      |                                 |                            | *  | Benefits information   |
| Taxes                               |                      |                                 |                            | *  | Section                |
| Job Summary                         |                      |                                 |                            | *  |                        |

### Logging On

| Pay Information             |                    |                            |                    | ^        |
|-----------------------------|--------------------|----------------------------|--------------------|----------|
| Latest Pay Stub: 04/15/2020 | All Pay Stubs      | Direct Deposit Information | Deductions History |          |
| Earnings                    |                    |                            |                    | *        |
| Benefits                    |                    |                            |                    | *        |
| Current Summary             | Current Enrollment | Spouse and Dependents      | Open Eng           | rollment |
| Taxes                       |                    |                            |                    | *        |
| Job Summary                 |                    |                            |                    | *        |
|                             |                    |                            |                    |          |

#### Select Open Enrollment

## NAVIGATING

### How to Start

### **DICKINSON BANNER SELF SERVICE**

| Personal Information Employee |                                   |
|-------------------------------|-----------------------------------|
| Search Go                     | RETURN TO MENU SITE MAP HELP EXIT |

#### Open Enrollment

Use to IRS reporting requirements, Dickinson is required to report date of birth and social security numbers for spouses and dependents. Please review and update your Spouse and Dependent Information as applicable.

You are encouraged to visit the HR Services Open Enrollment website for detailed information and instructions.

#### 0

Note Regarding Taxation of Benefits: Health, Flex Spending and Retirement are separate and distinct benefit programs which are not subject to federal tax withholding. Vision, dental, and medical insurance, as well as health care expense accounts are not subject to Pennsylvania or local tax withholdings. Retirement contributions and dependent care expense accounts are subject to Pennsylvania and local tax withholdings.

 Open Enrollment Start Date: Apr 01, 2015

 Open Enrollment End Date: Jun 03, 2015

 Benefits Effective Date: Jul 01, 2015

 Group
 Benefits Status

 Health
 No choices made in this group.

 Flex Spending No choices made in this group.

 Retirement
 No choices made in this group.

 Miscellaneous
 No choices made in this group.

 Start Open Enrollment
 Open Enrollment

Click to begin the Open Enrollment process. \*NOTE: You will only see the 'Start Open Enrollment' button when you first begin the process.

[ Dependent Information ]

### **The Process**

### **DICKINSON BANNER SELF SERVICE**

|                  | Personal Information Employee                                                                                                    |                                                                                                    |                                                                                                    |
|------------------|----------------------------------------------------------------------------------------------------|----------------------------------------------------------------------------------------------------|----------------------------------------------------------------------------------------------------|
|                  | Search Go                                                                                                    | RETURN TO MENU SITE MAP HELP EXIT                                                                                                    |                                                                                                    |
|                  | Open Enrollment                                                                                                    |                                                                                                    |                                                                                                    |
|                  | Due to IRS reporting requirements, Dickinson is required to<br>update your Spouse and Dependent Information as applica                                                                                                    | report date of birth and social security numbers for s<br>ble.                                                                                         | spouses and dependents. Please review and                                                                                     |
|                  | You are encouraged to visit the HR Services Open Enrollme                                                                                                    | nt website for detailed information and instructions.                                                                                                  |                                                                                                    |
| Click            | <ul> <li>Note Regarding Taxation of Benefits: Health, Flex Spending an Vision, dental, and medical insurance, as well as health care ex dependent care expense accounts are subject to Pennsylvania</li> <li>Open Enrollment Start Date: Apr 01, 2015</li> <li>Open Enrollment End Date: Jun 03, 2015</li> <li>Benefits Effective Date: Jul 01, 2015</li> </ul> | d Retirement are separate and distinct benefit programs w<br>pense accounts are not subject to Pennsylvania or local ta<br>and local tax withholdings. | NOTE: Insurance benefits<br>and retirement elections<br>will continue into the 2022-<br>2023 year unless changes<br>are made. |
| directly on      | Group Benefits Status                                                                                                    |                                                                                                    | Elovible Sponding                                                                                                    |
| these group      | Health HealthAssurance PPO Plan will be CONTINUED into<br>Vision Benefits of America Vision Plan will be CONT                                                                                                    | the new year.<br>INUED into the new year.                                                                                                    | Accounts will and 6/30/22                                                                                                    |
| headings         | Flex Spending No choices made in this group.                                                                                                    |                                                                                                    | and must be re-selected for                                                                                                   |
| to view          | Retirement EMPLOYER Retirement Defined Contribution Percent<br>Miscellaneous No choices made in this group.                                                                                                    | to TIAA-CREF will be <b>CONTINUED</b> into the new year.                                                                                               | 2022-2023                                                                                                    |
| the information. | Complete Restart Cancel                                                                                                    |                                                                                                    |                                                                                                    |

\*I understand that my completion of this open enrollment process authorizes the College to make any necessary deductions from my pay through payroll deduction in accordance with IRS regulations.

### Viewing/Selecting Items

NOTE: 2022

### **DICKINSON BANNER SELF SERVICE**

Personal Information Employee Go

Search

SITE MAP HELP EXIT

#### **Open Enrollment Group**

Select the title of the benefit or deduction to update your choices.

Select Cancel Changes for this Group, if available, and your changes will be set back to current.

🖋 By executing the Health Group below, I acknowledge that these elections are irrevocable except as otherwise permitted in accordance with IRS regulations. By executing this Health Group, I acknowledge that the election shall continue in effect until either (i) I terminate employment with the College, (ii) I give notice via open enrollment or (iii) I experience a change in life status.

#### Health Group

| To<br>Add/Change/<br>End a  | Supplemental Accidental Death & Dismemberment You have NOT<br>SELECTED this benefit deduction.<br>United Concordia Dental Select Plan You have NOT SELECTED this benefit<br>deduction.<br>United Concordia Choice Dental Plan You have NOT SELECTED this benefit<br>deduction. |                                  | NOTE: Dependents<br>who are currently<br>covered are listed. |                                                       | ts                               | 2023 PER PAY<br>amounts are<br>indicated. |
|-----------------------------|----------------------------------------------------------------------------------------------------|----------------------------------|--------------------------------------------------------------|-------------------------------------------------------|----------------------------------|-------------------------------------------|
| coverage,<br>click directly | HealthAssurance PPO Plan You have asked to <b>CONTINUE</b> this benefit into the new year                                                                                                    | Plan                             |                                                              | Covered                                               | Employee Per Pay<br>Contribution | Employer Per Pay<br>Contribution          |
| on the title<br>of the      |                                                                                                    | (g)<br>Employee+Sp<br>(ren)      | ouse+Child                                                   | Jane Dickinson<br>Johnny Dickinson<br>Julie Dickinson | 88.41                            | 569.17                                    |
| coverage.                   | Vision Benefits of America Vision Plan You have asked to <b>CONTINUE</b> this benefit into the new year                                                                                                    | Plan                             |                                                              | Covered                                               | Employee Per Pay<br>Contribution | Employer Per Pay<br>Contribution          |
|                             |                                                                                                    | (c) EE+Sp+C<br>(ren)/EE+Ch       | Child<br>Idrn                                                | Jane Dickinson<br>Johnny Dickinson<br>Julie Dickinson | 6.17                             | 2.91                                      |
| <                           | Return to Open Enrollment Main Menu Cancel Chan                                                                                                    | ges for this Gro<br>Open Enrollm | ent                                                          | Cance                                                 | ls all changes<br>Group back t   | and resets the o current 2021-            |
|                             |                                                                                                    |                                  |                                                              | 2022 e                                                | lections.                        |                                           |

## MAKING CHANGES

const Information 🔽

### **Adding a Deduction**

## **DICKINSON BANNER SELF SERVICE**

| <b>Detail</b>                                              |                                                                                                    |                                                                                                    |
|------------------------------------------------------------|----------------------------------------------------------------------------------------------------|----------------------------------------------------------------------------------------------------|
| appropriate button.                                        |                                                                                                    |                                                                                                    |
|                                                            |                                                                                                    |                                                                                                    |
|                                                            |                                                                                                    |                                                                                                    |
|                                                            |                                                                                                    |                                                                                                    |
|                                                            |                                                                                                    | Choose the                                                                                                    |
| Employee Per Pay Contribution                              | My Choice                                                                                                    | coverage                                                                                                    |
| 15.15                                                      | 0                                                                                                    |                                                                                                    |
| 29.04                                                      | 0                                                                                                    |                                                                                                    |
| 51.91                                                      | 0                                                                                                    |                                                                                                    |
|                                                            |                                                                                                    | the desired                                                                                                    |
|                                                            |                                                                                                    | radio button.                                                                                                    |
| Open Enrollment Gr                                         | oup                                                                                                    |                                                                                                    |
| turn to the Health Group Menu<br>shout making any changes. |                                                                                                    | NOTE: A plan MUST be<br>chosen if you are adding<br>coverage.                                                                                                    |
| 1                                                          | Employee Per Pay Contribution<br>15.15<br>29.04<br>51.91<br>Open Enrollment Group Menu<br>turn to the Health Group Menu<br>hout making any changes. | Employee Per Pay Contribution       My Choice         15.15       29.04         51.91       Image: Contribution of the second second seco |

### **Adding a Deduction**

### **DICKINSON BANNER SELF SERVICE**

Personal Information Employee

Search

SITE MAP HELP EXIT

#### Open Enrollment Group

Select the title of the benefit or deduction to update your choices.

Go

Select Cancel Changes for this Group, if available, and your changes will be set back to current.

Solution States and the second states and the second states are states and the second states are states and the second states are states and the second states are states and the second states are states and the second states are states and the second states are states and the second states are states and the second states are states and the second states are states and the second states are states are states and the second states are states are st

#### Health Group

| NOTE:<br>Dental<br>coverage<br>has been | Supplemental Accidental Death & Dismemberment You have<br>SELECTED this benefit deduction.<br>United Concordia Dental Select Plan This benefit deduction<br>selected as you have selected the following:<br>United Concordia Choice Dental Plan<br>United Concordia Choice Dental Plan You have as ed to ST<br>n the new year | e NOT<br>cannot be<br>ART this benefit | <b>Plan</b><br>(c) EE+Sp+Child(ren)/EE+ | Childrn                                               | Employee                         | Per Pay Contribution<br>51.91    |
|-----------------------------------------|----------------------------------------------------------------------------------------------------|----------------------------------------|-----------------------------------------|-------------------------------------------------------|----------------------------------|----------------------------------|
| added                                   | HealthAssurance PPO Plan You have asked to <b>CONTINUE</b> t the new year                                                                                                    | his benefit into                       | Plan                                    | Covered                                               | Employee Per Pay<br>Contribution | Employer Per Pay<br>Contribution |
| July 1,<br>2022.                        |                                                                                                    |                                        | (g)<br>Employee+Spouse+Child<br>(ren)   | Jane Dickinson<br>Johnny Dickinson<br>Julie Dickinson | 88.41                            | 569.17                           |
|                                         | Vision Benefits of America Vision Plan You have as<br>CONTINUE this benefit into the new year                                                                                                    | sked to                                | Plan                                    | Covered                                               | Employee Per Pay<br>Contribution | Employer Per Pay<br>Contribution |
|                                         |                                                                                                    |                                        | (c) EE+Sp+Child<br>(ren)/EE+Chldrn      | Jane Dickinson<br>Johnny Dickinson<br>Julie Dickinson | 6.17                             | 2.91                             |
|                                         | Return to Open Enrollment Main Menu                                                                                                    | Cancel Chan                            | ges for this Group                      |                                                       |                                  |                                  |

Open Enrollment

### **Changing/Ending Deductions**

### **DICKINSON BANNER SELF SERVICE**

| Personal Information Employee |                    |
|-------------------------------|--------------------|
| Search Go                     | SITE MAP HELP EXIT |
| Open Enrollment Choice Detail |                    |

#### Make a selection and then choose from the appropriate button.

\* - indicates a required field.

#### Vision Benefits of America Vision Plan

| Deduction | Effective as | of: Ju | I 01, | 2016 |  |
|-----------|--------------|--------|-------|------|--|
|-----------|--------------|--------|-------|------|--|

| Current<br>Plan                          | Plan                                               | Employee Per Pa                                                            | y Contribution        | Employer Per Pay Contribution                                                                                   | My<br>Choice |
|------------------------------------------|----------------------------------------------------|----------------------------------------------------------------------------|-----------------------|----------------------------------------------------------------------------------------------------|--------------|
|                                          | (a) Employee (EE)                                  | 1.83                                                                       |                       | 1.83                                                                                                    | 0            |
|                                          | (b) EE+Spouse / EE+Child                           | 4.25                                                                       |                       | 2.43                                                                                                    | 0            |
| My Current<br>Plan                       | t (c) EE+Sp+Child(ren)/EE+Chldrn                   | 6.17                                                                       |                       | 2.91                                                                                                    | ۲            |
| Submit Ch                                | ange Stop Benefit No Change                        |                                                                            |                       |                                                                                                    |              |
|                                          |                                                    |                                                                            | Open Enrollment Group |                                                                                                    |              |
|                                          |                                                    |                                                                            |                       |                                                                                                    |              |
| Select th<br>Change<br>coverage<br>2022. | is button to<br>the current<br>e effective July 1, | Select this button to<br>End the current<br>coverage for June 30,<br>2022. |                       | NOTE: You will see a screen<br>like this when you select a<br>benefit that is to continue into<br>the new year. |              |

### **Entering PER PAY Amounts**

## **DICKINSON BANNER SELF SERVICE**

Personal Information Employee
Search Go

SITE MAP HELP EXIT

#### **Open Enrollment Choice Detail**

| Read Addression and then choose from the appropriate button.                      | Enter a PER PAY amount for Flexible                              |
|-----------------------------------------------------------------------------------|------------------------------------------------------------------|
| * - indicates a required field.                                                   | Spending Accounts, Retirement<br>Elections, and/or Annual Giving |
| 2015-16 Flexible Spending Account - Health Care                                   | Contributions. An annual amount may                              |
| Deduction Effective as of: Jul 01, 2015                                           | then be calculated prior to finalizing.                          |
| Per Pay Deduction Amount 999999.90 :* Calculate Annual Deduction                  | n                                                                |
| VNumber of pays per year: 24                                                      |                                                                  |
| Prior selection amounts: <b>\$25.00</b> per pay period; <b>\$600.00</b> annually. | <ul> <li>Current per pay and annual deductions</li> </ul>        |
| Add Choice No Change                                                              | are listed here.                                                 |
| Open Enrol                                                                        | ment Group                                                       |

NOTE: Do NOT enter "0" amounts if you are not electing a deduction.

### **After Tax Deductions**

|                                | DICKINSON BANNER SELF SERVICE                                                                                                    |                                                                                                    |  |  |  |  |  |
|--------------------------------|----------------------------------------------------------------------------------------------------|----------------------------------------------------------------------------------------------------|--|--|--|--|--|
|                                | Personal Information Employee                                                                                                    |                                                                                                    |  |  |  |  |  |
|                                | Search Go SITE                                                                                                    | MAP HELP EXIT                                                                                                    |  |  |  |  |  |
|                                | Open Enrollment Group                                                                                                    |                                                                                                    |  |  |  |  |  |
|                                | Select the title of the benefit or deduction to update your choices.                                                                                                    |                                                                                                    |  |  |  |  |  |
|                                | Select Cancel Changes for this Group, if available, and your changes will be set back to current.                                                                                                    |                                                                                                    |  |  |  |  |  |
| To<br>Add/Change/              | Miscellaneous Group         Annual Fund - Academic Programming You have NOT SELECTED this benefit deduction.         Annual Fund - The Clarke Forum You have NOT SELECTED this benefit deduction.         dd/Change/         Annual Fund - The Trout Gallery You have NOT SELECTED this benefit deduction. |                                                                                                    |  |  |  |  |  |
| End an after-                  | Annual Fund - The Waldher-Spant Library You have NOT SELECTED this benefit deduction.<br>Annual Fund - Sustainability You have NOT SELECTED this benefit deduction.                                                                                                    |                                                                                                    |  |  |  |  |  |
| tax deductio                   | Annual Fund - Student Life You have NOT SELECTED this benefit deduction.                                                                                                    |                                                                                                    |  |  |  |  |  |
| in the                         | Annual Fund - The McAndrews Fund for Athletics You have <b>NOT SELECTED</b> this benefit deduction.                                                                                                    | have NOT OF LECTED this happit deduction                                                                          |  |  |  |  |  |
| Miscellaneou                   | Annual Fund - Restricted Other (contact the Onice of Engagement/Annual Fund - giving@dickinson.edu) You<br>Annual Fund - Scholarship You have <b>NOT SELECTED</b> this benefit deduction.                                                                                                    | have NOT SELECTED this benefit deduction.                                                                         |  |  |  |  |  |
| Group, click<br>on the title o | click Annual Fund - Faculty Support You have NOT SELECTED this benefit deduction.<br>itle of Annual Fund - Area of Greatest Need You have NOT SELECTED this benefit deduction.                                                                                                    |                                                                                                    |  |  |  |  |  |
| the deductio                   | n<br>Emeriti You have NOT SELECTED this benefit deduction.<br>TIAA-CREF Classic IRA You have NOT SELECTED this benefit deduction.<br>TIAA-CREF Roth IRA You have NOT SELECTED this benefit deduction.<br>Return to Open Enrollment Main Menu                                                               | be entered for items in the<br>Miscellaneous Group. An<br>annual amount may be<br>calculated prior to finalizing. |  |  |  |  |  |
|                                | Open Enrollment                                                                                                    |                                                                                                    |  |  |  |  |  |

## FINISHING UP

Go

### **Completing the Process**

## DICKINSON BANNER SELF SERVICE

Personal Information Employee

Search

RETURN TO MENU SITE MAP HELP EXIT

#### Open Enrollment

Due to IRS reporting requirements, Dickinson is required to report date of birth and social security numbers for spouses and dependents. Please review and update your Spouse and Dependent Information as applicable.

You are encouraged to visit the HR Services Open Enrollment website for detailed information and instructions.

Note Regarding Taxation of Benefits: Health, Flex Spending and Retirement are separate and distinct benefit programs which are not subject to federal tax withholding. Vision, dental, and medical insurance, as well as health care expense accounts are not subject to Pennsylvania or local tax withholdings. Retirement contributions and dependent care expense accounts are subject to Pennsylvania and local tax withholdings.

| Open Enro    | bliment End Date: Jun 03, 2015                                                                                                    | NOTE                     |
|--------------|----------------------------------------------------------------------------------------------------|--------------------------|
| Benefits Ef  | ffective Date: Jul 01, 2015                                                                                                    |                          |
| Group        | Benefits Status                                                                                                    | Continuing,              |
| Health       | United Concordia Choice Dental Plan will be <b>STARTED</b> in the new year.<br>HealthAssurance PPO Plan will be <b>CONTINUED</b> into the new year.<br>Vision Benefits of America Vision Plan will be <b>TERMINATED</b> . | terminated,<br>and added |
| Flex Spendi  | ing 2015-16 Flexible Spending Account - Health Care will be STARTED in the new year.                                                                                                    | benefits will            |
| Retirement   | EMPLOYER Retirement Defined Contribution Percent to TIAA-CREF will be CONTINUED into the new year.                                                                                                    | be listed                |
| Miscellaneou | us Annual Fund - Area of Greatest Need will be STARTED in the new year.                                                                                                    | be listed                |
| Complete     | Restart Cancel                                                                                                    | here.                    |
| *Junders     | stand that my completion of this open enrollment process authorizes the College to make au                                                                                                    |                          |

[ Dependent

through payroll deduction in accordance with IPS regulations.

VERY IMPORTANT: When you have finished making your selections, click 'Complete' to finalize and view your take home pay. NOTE: The 'Restart' button will cancel ALL changes and reset ALL elections to the current ones held in 2021-2022.

### Reopen and Estimate Take Home Pay

## DICKINSON BANNER SELF SERVICE

| Personal Information |  | Employee |
|----------------------|--|----------|
| Search               |  | Go       |

RETURN TO MENU SITE MAP HELP EXIT

#### **Open Enrollment**

Use to IRS reporting requirements, Dickinson is required to report date of birth and social security numbers for spouses and dependents. Please review and update your Spouse and Dependent Information as applicable.

You are encouraged to visit the HR Services Open Enrollment website for detailed information and instructions.

Note Regarding Taxation of Benefits: Health, Flex Spending and Retirement are separate and distinct benefit programs which are not subject to federal tax withholding. Vision, dental, and medical insurance, as well as health care expense accounts are not subject to Pennsylvania or local tax withholdings. Retirement contributions and dependent care expense accounts are subject to Pennsylvania or local tax withholdings.

Open Enrollment Start Date: Apr 01, 2015 Open Enrollment End Date: Jun 03, 2015 Benefits Effective Date: Jul 01, 2015 Benefits Status Group Health United Concordia Choice Dental Plan will be STARTED in the new year. HealthAssurance PPO Plan will be CONTINUED into the new year. Vision Benefits of America Vision Plan will be TERMINATED. Flex Spending 2015-16 Flexible Spending Account - Health Care will be STARTED in the new year. Retirement EMPLOYER Retirement Defined Contribution Percent to TIAA-CREF will be CONTINUED into the new year. Miscellaneous Annual Fund - Area of Greatest Need will be STARTED in the new year. Once 'Complete', you may view an estimate of your July, 2022 **Estimate Take Home Pay** Reopen Open Enrollment Take Home Pay.

You may reopen to access open enrollment until the deadline of May 22, 2022.

[ Dependent Information ]

## ESTIMATE TAKE HOME PAY

### **Estimate Take Home Pay**

click here.

### **DICKINSON BANNER SELF SERVICE**

Personal Information Employee

|    |     |    | 1 |
|----|-----|----|---|
| Se | ear | ch |   |

Go

HELP EXIT TO Exit Banner Self Service, SITE MAP

#### Estimate Take Home Pay

🖵 Estimated pay is calculated based on the characteristics of your main job or assignment. The title and the number of scheduled pays for that assignment are listed. The estimated amounts are per pay costs or percentage rates for each benefit.

#### Assignment and Pay Period

**Assignment Title:** Dickinson Administrator Number of Pays Per Year: 24

#### Net Pay Calculation Deduction Breakdown

| Deduction Name                                           | Plan Name                      | <b>Employee Amount</b> | Employer Paid |
|----------------------------------------------------------|--------------------------------|------------------------|---------------|
| United Concordia Choice Dental Plan                      | (c) EE+Sp+Child(ren)/EE+Chldrn | 51.91                  | .00           |
| 2015-16 Flexible Spending Account - Health Care          |                                | 30.00                  | .00           |
| Dickinson Paid Life Insurance                            |                                | .00                    | .00           |
| EMPLOYER Life Insurance Premium                          |                                | .00                    | .00           |
| HealthAssurance PPO Plan                                 | (g) Employee+Spouse+Child(ren) | 88.41                  | 569.17        |
| EMPLOYER Retirement Defined Contribution Percent to TIAA | FIAA 8% ER Contribution        | .00                    | 145.83        |
| Additional Medicare Tax                                  |                                | .00                    | .00           |
| FICA Social Security                                     |                                | 118.61                 | 118.61        |
| Federal Taxes                                            |                                | 194.76                 | .00           |
| Medicare FICA                                            |                                | 27.74                  | 27.74         |
| PA State Tax                                             |                                | 58.73                  | .00           |
| Local Services Tax                                       |                                | 2.17                   | .00           |
| Unemployment Compensation                                |                                | 1.46                   | .00           |
| Annual Fund - Area of Greatest Need                      |                                | 25.00                  | .00           |
| Total Deductions                                         |                                | 598.79                 | 861.35        |
| your estimated take home pay per pay period:             |                                | \$1,484.54             |               |
| Your estimated take home pay per year: \$35,628.96       |                                |                        | To r          |

ctions ixes ted ER

n Enrollment and make changes, click here.

[ Open Enrollment ]